### Einrichtung von WireGuard® in Ihrer FRITZ!Box

Um eine WireGuard®-VPN-Verbindung einzurichten, benötigen Sie eine Möglichkeit, Ihre FRITZ!Box auch von außerhalb Ihres Heimnetzwerks zu erreichen. Wenn Sie keine feste öffentliche IP-Adresse bei uns gebucht haben, ändert sich Ihre öffentliche IP-Adresse regelmäßig. In solchen Fällen empfiehlt es sich, einen DynDNS-Service (Dynamic Domain Name System) einzurichten. DynDNS-Dienste ermöglichen es, Ihrer FRITZ!Box eine feste Domain-Adresse zuzuweisen, die auch bei wechselnden IP-Adressen erreichbar bleibt.

Mit dieser Anleitung führen wir Sie Schritt für Schritt durch die Einrichtung eines DynDNS-Dienstes. Wir verwenden für unser Beispiel den kostenlosen Dienst IPv64.net (<u>https://ipv64.net</u>) aus Deutschland. Am Ende kümmern wir uns dann um die Konfiguration von WireGuard®.

## Account anlegen und anmelden

- Öffnen Sie die Webseite <u>https://ipv64.net</u> in Ihrem Browser.
- 2. Klicken Sie auf "Register now for free", um sich dort einen neuen Account zu erstellen.

Pvot Home DynDNS + Healthcheck + Secure + Tools + Information + Statistics Karriere C Account 🙂 64 IPv64.net | Free DynDNS2 & Healthcheck Service DynDNS2 is a service through which a computer is always accessible under the same domain name despite changing IP addre In the age of more and more devices with IPv6 usage, the DynDNS service becomes more and more important. What is my IP address? 0 What is IPv64.net IPv4 1000 IPv6 10.00 your daily int Ping NOW With the dynamic DNS service of IPv64 you can register and use free su Provide Fiber Network Wug GmbH main is done automatically by your own router or alternative ha addresses, simple Let's Encrypt DNS challenges are also possible tive hardware / software. Be 100 C Hostname ains can be added and benefit from all IPv64.net features like DynDNS se DDoS protection, DynDNS2 and SSL encryption. Germany Country Latency (ms) 96ms IPv64.net is a german product and is mainly hosted in Ger Further global DNS- & Load-Balance Servers are planned. Status of the IPv64.net authoritative DNS servers (DNS load ba PTR IPv4 IPv6 Free DynDNS Service Alles in Video erkland 159.69.110.93 6ms 2a01:4f8:1c1e:a6a8:: C Link I ns1.ipv64.ne 8ms 11ms ns2.ipv64.net 167.235.231.182 2a01:4f8:c010:b4fc::1

- Geben Sie Ihre E-Mail Adresse an und klicken Sie auf "Register now".
- 4. Sie erhalten daraufhin eine Bestätigungs E-Mail, deren Erhalt Sie bestätigen müssen. In dieser E-Mail finden Sie auch das für Sie erstellte Kennwort.

d like to be info

ibly problems with IPv64 net

CONNECTIONS

Find us also on the following platform:

<mark>0</mark> 🕅 🔽 🗖 🧰 🚳 🚱

Pvot Home DynDNS + Healthcheck + Secure + Tools + Information + Statistics Karriere

P

**P** -

CONTACT

Angaben gemäß § 5 TMG Prox IT UG (haftungsbeschr Am Eisenstein 10

IPv64.net - A product of Prox IT UG (haftungsbeschri

C Account C

| 5. Melden Sie sich anschließend                          | Home DynDNS • Healthcheck • Secure •                                                                                                | Tools   Information   Statistics Karrie                                                        | re HETZDER<br>Nosted On BLACK WEEK                   |                                                                                                    | C Account 😌                                                      |
|----------------------------------------------------------|----------------------------------------------------------------------------------------------------|------------------------------------------------------------------------------------------------|------------------------------------------------------|----------------------------------------------------------------------------------------------------|------------------------------------------------------------------|
| mit inren Benutzerdaten an.                              | 34 IPv64.net //                                                                                                    | Account 📩                                                                                      | >                                                    |                                                                                                    |                                                                  |
|                                                          | With a free IPv64.net account you can manage some D                                                                                 | ynDNS subdomains on your own. The s                                                            | ervice is free of charge and opti                    | mized for IPv4 and IPv6 connectio                                                                                 | ns.                                                              |
|                                                          | Information: All IPv64.net services are active and reachable.                                                                       |                                                                                                |                                                      |                                                                                                    |                                                                  |
|                                                          | →] Log in to account                                                                                                    | 2+ Register new account                                                                        |                                                      | to Forgotten password                                                                                             |                                                                  |
|                                                          | You already have an account at IPv64? Then you can quickly lo                                                                       | g Create a <b>free</b> IPv64 account here.                                                     | With this account you can use                        | You forgot your password again? It                                                                                | will cost you a small donation                                   |
|                                                          | meine@emailadresse.de                                                                                                    | E-Mail                                                                                         |                                                      | Your account E-Mail                                                                                               |                                                                  |
|                                                          | P                                                                                                    | I would like to be informed ab                                                                 | out new features, enhancements                       |                                                                                                    | Request password                                                 |
|                                                          | Log In                                                                                                    | I accept the terms and condition                                                               | ons. For privacy information, please                 |                                                                                                    |                                                                  |
|                                                          |                                                                                                    | see Our Privacy Policy.                                                                        |                                                      |                                                                                                    |                                                                  |
|                                                          |                                                                                                    |                                                                                                |                                                      |                                                                                                    |                                                                  |
|                                                          | CONTACT<br>IPv64.net - A product of Prox IT UG (haftungsbeschränkt)                                                                 |                                                                                                | CONNECTIONS<br>Find us also on the following platfor | ms                                                                                                    |                                                                  |
|                                                          | Angaben gemäß § 5 TMG                                                                                                    |                                                                                                |                                                      | in 0 6%                                                                                                    |                                                                  |
|                                                          | Am Eisenstein 10                                                                                                    |                                                                                                |                                                      |                                                                                                    |                                                                  |
|                                                          |                                                                                                    |                                                                                                |                                                      |                                                                                                    |                                                                  |
| DynDNS Domain anlegen                                    | Pv <sup>™</sup> Home DynDNS▼ Healthcheck▼ Secure▼                                                                                   | Tools • Information • Statistics Karrie                                                        | re HETZNER<br>Hested On BLACK WZEK                   |                                                                                                    | C Account 😝 💠                                                    |
| 1 Klicken Sie oben rechts auf                            | 🖈 Ersteinrichtung - Erste Schritte                                                                                                  |                                                                                                |                                                      | all IPv64.net - Account Status                                                                                    |                                                                  |
| "Account".                                               | Da du nun einen Account bei IPv64.net besitzt, bin ich mir sich<br>bei IPv64 kostenfrei anlegst und diese bei dir in der entspreche | er du weißt was DynDNS ist. Daher starten wir o<br>enden Hardware (z.B. Fritzbox) hinterlegst. | damit das du dir eine Domain                         | Account Status<br>Account Klasse (Upgrade)                                                                        | Aktiviert<br>Standard                                            |
|                                                          | 1. Domain anlegen 🔿 2. Domain einrich                                                                                               | aten 🔿 3. Geräte einrichten                                                                    |                                                      | Domains (Dyn Own) 😚<br>DynDNS Update Limit / 24h                                                                  | 0/3 0/0                                                          |
| 2. Klicken Sie auf                                       |                                                                                                    |                                                                                                |                                                      | Healthchecks 💝<br>API Limit / 24h                                                                                 | 0/3 0/1024                                                       |
| "Domains - DynDNS".                                      | & Account Overview                                                                                                    |                                                                                                |                                                      | SMS Limit                                                                                                    | 0/5                                                              |
|                                                          | Domains - <i>DynDNS</i><br>0 Healthchec                                                                                             | ks 💀 Incidents<br>0 Open                                                                       | o. 🔹                                                 | Account Update Token @ @ API Key This key is only for the API, not for upda                                       | ting domains.                                                    |
|                                                          | E Logging (Last 10)                                                                                                    |                                                                                                |                                                      |                                                                                                    |                                                                  |
|                                                          | ©<br>2024-11-19 20:05:01 - (ver 10 Mm.)                                                                                             | Eintrag<br>Account Login                                                                       |                                                      | Spende für das Projekt                                                                                            |                                                                  |
|                                                          | 2024-11-19 20:04:50 - (ver 10 Min.)                                                                                                 | Eingeloggt in den IPv64.net Account Passwort Reset Neues Descuert wurde bijedisch gesetzt      |                                                      | Dieses Projekt und der Service kann<br>finanziert werden. Ich wäre also seh<br>freiwillige Spende im Rahmen des P | nur durch eure Spenden<br>r dankbar über eine kleine<br>roiekts. |
|                                                          | 2024-11-19 20:02:35 - wer 12 Min.                                                                                                   | Account Login<br>Eingeloggt in den IPv64.net Account                                           |                                                      | Spenden                                                                                                    |                                                                  |
|                                                          |                                                                                                    |                                                                                                |                                                      |                                                                                                    |                                                                  |
|                                                          | CONTACT<br>IPv64.net - A product of Prox IT UG (haftungsbeschränkt)                                                                 |                                                                                                | CONNECTIONS<br>Find us also on the following platfor | ms                                                                                                    |                                                                  |
|                                                          | Angaben gemäß § 5 TMG<br>Prox IT UG (haftungsbeschränkt)                                                                            |                                                                                                | 0 0 10 00 00                                         | <b>i o b</b>                                                                                                    |                                                                  |
|                                                          | Am Eisenstein 10                                                                                                    |                                                                                                | Naad Uain? Ulifa nätia?                              |                                                                                                    |                                                                  |
|                                                          |                                                                                                    |                                                                                                |                                                      |                                                                                                    |                                                                  |
| 3. Geben Sie Ihren gewünschten                           | Pv 74 Home DynDNS▼ Healthcheck▼ Secure▼                                                                                             | Tools ▼ Information ▼ Statistics Karrie                                                        |                                                      |                                                                                                    | C Account 😝 💠                                                    |
| Domainnamen und Top-Level-                               | DynDNS Domains Overview                                                                                                    |                                                                                                |                                                      |                                                                                                    |                                                                  |
| Domain ein (in unserem Beispiel<br>MeineFritzBoxHans und | The overview of all created DynDNS subdomains. Click on the do                                                                      | omain name to edit.                                                                            |                                                      | Account Status                                                                                                    | Aktiviert                                                        |
| .ip64.net.                                               | Domain †± Typ(s) Letztes                                                                                                    | Update ① Status                                                                                | Do Θ                                                 | Account Klasse (Upgrade)<br>Domains (Dyn Own) 3                                                                   | Standard (3)                                                     |
| ·                                                        | ≱ Your own Domains                                                                                                    |                                                                                                |                                                      | DynDNS Update Limit / 24h<br>Healthchecks 💝                                                                       | 0/64                                                             |
| 4. Es kann sein, dass der                                | Eigene Domains sind nur mit einem Account Upgrade verfügba                                                                          | r.                                                                                             |                                                      | API Limit / 24h<br>SMS Limit                                                                                      | 0/512                                                            |
| gewünschte Name bereits                                  |                                                                                                    |                                                                                                |                                                      | Account Update Token 🏶 🧿                                                                                          |                                                                  |
| vergeben ist. In diesem Fall<br>wählen Sie einfach einen |                                                                                                    |                                                                                                |                                                      | API Key                                                                                                    | 🛛 🗗 💭                                                            |
| anderen Namen oder                                       |                                                                                                    |                                                                                                |                                                      | This key is only for the API, not for upda                                                                        | ting domains.                                                    |
| Top-Level-Domain.                                        |                                                                                                    |                                                                                                |                                                      | DynDNS Adresse hinzufügen                                                                                         |                                                                  |
|                                                          |                                                                                                    |                                                                                                |                                                      | Wähle deinen gewünschten Domair<br>DNS-Einstellungen setzen wir auton                                             | namen aus. Die wichtigsten<br>natisch sofort für dich. Suche     |
| 5. Klicken Sie auf                                       |                                                                                                    |                                                                                                |                                                      | MeineFritzBoxHans                                                                                                 | ipv64.net ~                                                      |
| "Domani JETZT antegen .                                  |                                                                                                    |                                                                                                |                                                      | Es gelten mit jeder angelegten Dom                                                                                | ain die aktuell gültigen AGB                                     |
|                                                          |                                                                                                    |                                                                                                |                                                      | Domain JETZT anlegen                                                                                              |                                                                  |
|                                                          |                                                                                                    |                                                                                                |                                                      |                                                                                                    |                                                                  |
|                                                          |                                                                                                    |                                                                                                |                                                      | 🖆 Spende für das Projekt                                                                                          |                                                                  |
|                                                          |                                                                                                    |                                                                                                |                                                      |                                                                                                    |                                                                  |
|                                                          |                                                                                                    |                                                                                                |                                                      |                                                                                                    |                                                                  |

- 3. Geben Sie Ihren gewünsch Domainnamen und Top-Le Domain ein (in unserem B MeineFritzBoxHans und .ip64.net.
- 4. Es kann sein, dass der gewünschte Name bereits vergeben ist. In diesem Fa wählen Sie einfach einen anderen Namen oder Top-Level-Domain.
- 5. Klicken Sie auf "Domain JETZT anlegen".

6. Klicken Sie auf Ihre angelegte Domain, um diese zu bearbeiten.

| IPV34 Home DynDNS▼ He                  | althcheck 👻 Secure 🖲     | ▼ Tools ▼ Information ▼                   | Statistics Karriere | HETZNER<br>Hosted On BL   | Mazon >   | د ا                                                                                    | Account 😝 😫 📌                     |
|----------------------------------------|--------------------------|-------------------------------------------|---------------------|---------------------------|-----------|----------------------------------------------------------------------------------------|-----------------------------------|
|                                        |                          |                                           |                     |                           |           | all IPv64.net - Account Status                                                         |                                   |
| The overview of all created DynDNS sul | bdomains. Click on the e | domain name to edit.                      |                     |                           |           | Account Status                                                                         | wiert                             |
| Domain †⊉                              | Typ(s)                   | Letztes Update 🕚                          | Status              | Do 💿                      |           | Account Klasse (Upgrade) Star<br>Domains (Dyn Own) 3 17                                | idard ()<br>3   0/0               |
| meinefritzboxhans.ipv64.net            | AAAA                     | 41 Sek.                                   | Aktiv               | 🕑 💿 🔗 😅                   | Û         | DynDNS Update Limit / 24h                                                              | 4<br>3 07 1024                    |
| 🗯 Your own Domains                     |                          |                                           |                     |                           |           | API Limit / 24h                                                                        | 12                                |
| Eigene Domains sind nur mit einem An   | ccount Upgrade verfügt   | oar.                                      |                     |                           |           | SMS Limit                                                                              | ,                                 |
|                                        |                          |                                           |                     |                           |           | API Key                                                                                | ) 🗗 🖬 📴                           |
|                                        |                          |                                           |                     |                           |           | This key is only for the API, not for updating doma                                    | ins.                              |
|                                        |                          |                                           |                     |                           |           | OpynDNS Adresse hinzufügen                                                             |                                   |
|                                        |                          |                                           |                     |                           |           | Wähle deinen gewünschten Domainnamen a                                                 | us. Die wichtigsten               |
|                                        |                          |                                           |                     |                           |           | DNS-Einstellungen setzen wir automatisch se<br>dir einen von 13 verschiedenen Domainna | ofort für dich. Suche<br>men aus. |
|                                        |                          |                                           |                     |                           |           | z.B. Heimserver01                                                                      | .ipv64.net ~                      |
|                                        |                          |                                           |                     |                           |           | Es gelten mit jeder angelegten Domain die a<br>und Datenschutzhinweise.                | ktuell gültigen AGB               |
|                                        |                          |                                           |                     |                           |           | Domain JETZT anlegen                                                                   |                                   |
|                                        |                          |                                           |                     |                           |           |                                                                                        |                                   |
|                                        |                          |                                           |                     |                           |           | 🕏 Spende für das Projekt                                                               |                                   |
|                                        |                          |                                           |                     |                           |           |                                                                                        |                                   |
|                                        |                          |                                           |                     |                           |           |                                                                                        |                                   |
|                                        |                          |                                           |                     |                           | mazan -   |                                                                                        | _                                 |
| PV <sup>34</sup> Home DynDNS▼ He       | althcheck  Secure        | <ul> <li>Tools ▼ Information ▼</li> </ul> | Statistics Karriere | HE I ZHER<br>Hosted On BL | ACK WEEK  | د                                                                                      | Account 🛛 🗢 📌                     |
| 🕑 Domain bearbeiten - meinefritzbox    | hans.ipv64.net           |                                           |                     | €)                        | Übersicht | all IPv64.net - Account Status                                                         |                                   |

7. Bei "IPv4 / IPv6 am Updater ignorieren..." wählen Sie "Ignoriere IPv4 / A Records".

8. Scrollen Sie ein wenig nach unten und klicken Sie auf "DynDNS Anleitungen".

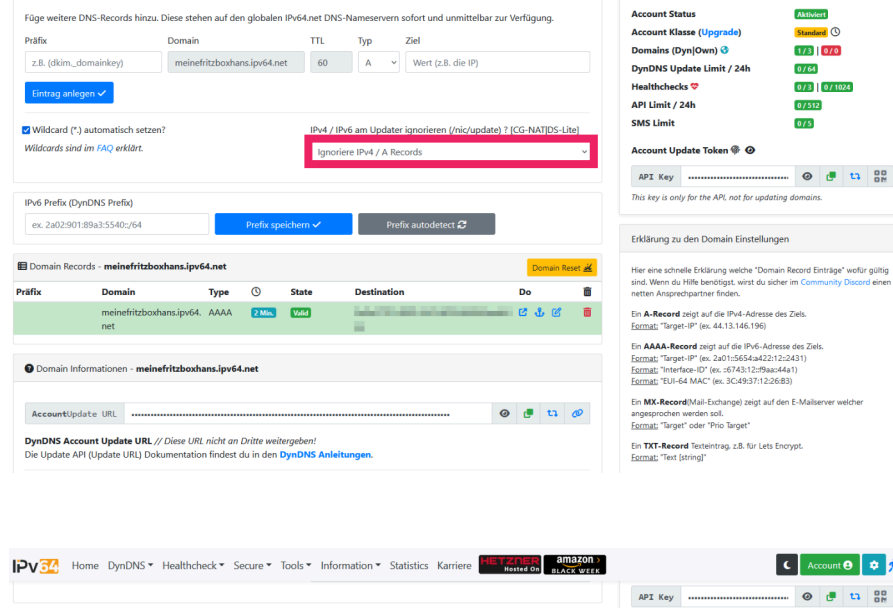

|                            |                                                                     |                              |                             |                                   |                                                                             |                        |                 | _                |              |
|----------------------------|---------------------------------------------------------------------|------------------------------|-----------------------------|-----------------------------------|-----------------------------------------------------------------------------|------------------------|-----------------|------------------|--------------|
|                            |                                                                     |                              |                             |                                   |                                                                             |                        |                 |                  |              |
| Pv6 Prefix (               | (DynDNS Prefix)                                                     |                              |                             |                                   |                                                                             |                        |                 |                  |              |
| ex. 2a02:9                 | 101:89a3:5540::/64                                                  |                              | Prefix sp                   | eichern 🗸                         | Prefix autodetect $oldsymbol{\mathcal{Z}}$                                  |                        |                 |                  |              |
| Domain Re                  | ecords - <b>meinefritzboxhans.ipv</b> é                             | i4.net                       |                             |                                   |                                                                             |                        | D               | omain            | Reset 📈      |
| äfix                       | Domain                                                              | Туре                         | 0                           | State                             | Destination                                                                 |                        | Do              |                  | Ō            |
|                            | meinefritzboxhans.ipv64.<br>net                                     | АААА                         | 2 Min.                      | Valid                             | 100710-00000000000                                                          | -                      | 6               | l C              | Ö            |
| n <b>DNS A</b> r<br>Update | Ipdate URL                                                          | <i>nicht an</i><br>n findest | <i>Dritte w</i><br>du in de | DynDNS Anle                       | itungen.                                                                    | 0                      |                 | ti<br>ti         | Ø            |
| er Domai                   | n Update Token kann benutzt wa<br>n von dir, hinzugefügt werden, oh | erden um<br>ne deiner        | i einzig und<br>n gesamter  | d allein diese [<br>n Account Upd | Domain zu aktualisieren. Somit könne<br>late Key zu benutzen. Beim Domainke | n einzel<br>ry ist die | ine Do<br>e Ang | omains<br>abe de | i, bei<br>ir |
| .B. Kunden<br>Iomain nic   | ht notwendig.                                                       |                              |                             |                                   |                                                                             |                        |                 |                  |              |

| A<br>his<br>irk<br>lier<br>ett     | PI Key<br>s key is on<br>lärung zu<br>r eine schn<br>d. Wenn du<br>ten Anspre<br>A-Record | ly for the A<br>den Don<br>elle Erkläru<br>Hilfe benz<br>chpartner | Pl. not for o<br>nain Einste                                | updating o                                            | <b>⊘</b><br>tomain    |                    | ti                | 00                   |  |
|------------------------------------|-------------------------------------------------------------------------------------------|--------------------------------------------------------------------|-------------------------------------------------------------|-------------------------------------------------------|-----------------------|--------------------|-------------------|----------------------|--|
| This<br>Erk<br>Hier<br>sinc<br>tin | s key is on<br>Järung zu<br>r eine schn<br>J. Wenn du<br>ten Anspre<br><b>A-Record</b>    | ly for the A<br>den Don<br>elle Erkläru<br>Hilfe benö<br>chpartner | Pl. not for a                                               | updating o                                            | 1omain                | s.                 |                   |                      |  |
| Erk<br>Hier<br>sind<br>nett        | Järung zu<br>r eine schn<br>d. Wenn du<br>ten Anspre<br><b>A-Record</b>                   | elle Erkläru<br>Hilfe benö                                         | nain Einste                                                 | ellungen                                              |                       |                    |                   |                      |  |
| Hier<br>ind<br>tett                | r eine schri<br>J. Wenn du<br>ten Anspre<br><b>A-Record</b>                               | elle Erkläru<br>Hilfe benö<br>chpartner                            | na welche "                                                 |                                                       |                       |                    |                   |                      |  |
| Ein                                | A-Record                                                                                  |                                                                    | itigst, wirst<br>finden.                                    | 'Domain R<br>du sicher i                              | ecord E<br>m Com      | inträge<br>munity  | • wofür<br>Discor | r gültig<br>Id einen |  |
| For                                | mat: "Targe                                                                               | zeigt auf o<br>rt-IP" (ex. 4                                       | lie IPv4-Adr<br>4.13.146.19                                 | resse des 2<br>96)                                    | Siels.                |                    |                   |                      |  |
| Ein<br>For<br>For<br>For           | AAAA-Re<br>mat: "Targe<br>mat: "Inter<br>mat: "EUI-                                       | cord zeigt<br>rt-IP" (ex. 2<br>face-ID" (ex<br>64 MAC" (e          | auf die IPv6<br>a01::5654:a<br>x. ::6743:12:<br>x. 3C:49:37 | 5-Adresse<br>#422:12:24<br>::f9aa::44a<br>::12:26:83) | des Zie<br>431)<br>1) | 5.                 |                   |                      |  |
| Ein<br>ang<br>For                  | MX-Reco<br>esprochen<br>mat: "Targe                                                       | r <b>d</b> (Mail-Exc<br>werden so<br>et" oder "Pr                  | :hange) zeig<br>II.<br>io Target"                           | gt auf den                                            | E-Mails               | erver w            | elcher            |                      |  |
| Ein '<br>For                       | TXT-Reco<br>mat: "Text                                                                    | rd Texteint<br>[string]*                                           | rəg. z.B. für                                               | Lets Encry                                            | /pt.                  |                    |                   |                      |  |
| Ein<br>eing<br>For                 | CNAME-F<br>getragen w<br>mat: "Targe                                                      | ecord ist (<br>erden. Kan<br>et"                                   | eine Alias Ei<br>n auch auf                                 | ntrag. Ein I<br>Subdomai                              | Kanonis<br>ns gese    | cher N<br>tzt wen  | ame m<br>den.     | uss                  |  |
| Ein<br>For                         | NS-Recor<br>mat: "Targe                                                                   | <b>d</b> verweist<br>at"                                           | auf einen w                                                 | veiteren Df                                           | NS-Serv               | er (Nar            | neservi           | er).                 |  |
| Ein<br>Prät<br>Fori                | SRV kann<br>fix: "_servic<br>mat: "Prior                                                  | einem Dier<br>eproto.na<br>ity Weight                              | nst einen Po<br>ime"<br>Port Target-                        | rt zu weisi<br>-Host" (4 E                            | an.<br>Intrys ir      | ziel)              |                   |                      |  |
| Mit<br>Präf<br>Fori                | einem TL<br>fix: "_servic<br>mat: "Certi                                                  | iA Record I<br>eproto.na<br>Usage Seler                            | können Zer<br>ime*<br>itor Matchir                          | tifikate übe<br>ng Cert" (4                           | erprüft<br>Entrys     | werden<br>in Ziel) |                   |                      |  |

https://www.fiber-network.de support@fiber-network.de

Geschäftsführer: Marco Kleemann Sitz der Gesellschaft: Pfofeld

Amtsgericht: Ansbach Registernummer: HRB 6878

C Account 🖯 💠 📌

9. Dort finden Sie die nötigen Einstellungen für Ihre FRITZ!Box, die wir gleich noch benötigen.

#### Einrichtung des DynDNS-Dienstes in Ihrer FRITZ!Box

- 1. Rufen Sie die Benutzeroberfläche Ihrer FRITZ!Box in Ihrem Browser über <u>http://fritz.box</u> auf. Außerdem ist die FRITZ!Box über ihre lokale IP-Adresse (in den Werkseinstellungen <u>http://192.168.178.1</u>) erreichbar.
- 2. Melden Sie sich an Ihrer FRITZ!Box an.
- Klicken Sie auf "Internet", "Freigaben", "DynDNS".
- 4. Aktivieren Sie den Haken "DynDNS benutzen" und geben Sie die Anmeldedaten aus dem vorherigen Schritt ein.
- 5. Klicken Sie auf "Übernehmen".

# IPv32 Home DynDNS\* Healthcheck\* Secure\* Tools\* Information\* Statistics Karriere Image: Constraints Image: Constraints 64 DynDNS Helper // Anleitungen

Streng dich nicht an, bleib in Ruhe sitze, ich zeig dir alles was du wissen musst. Also entspann dich einfach und genieße die Show. Allerdings solltest du noch selber hier unten das entsprechende Thema wählen, dann helfe ich dir sehr gerne weiter.

| AVM Fritzbox DynDNS           | Wähle deine Domain                                                                                                    |
|-------------------------------|----------------------------------------------------------------------------------------------------|
| Telekom Speedport             | meinefritzboxhans.ipv64.net v                                                                                                    |
| APT Debian DDNS IPv64 Package | AVM Fritzbox DynDNS einrichten                                                                                                    |
| Docker DynDNS IPv64 Updater   | Die Fritzbox kann automatisch deine IP-Adresse bei IPv64 anmelden. Dafür ist nur ein Eintrag in der Fritzbox nötig.                              |
| Netgate pfSense               | Menü: Internet => Freigaben => DynDNS                                                                                                    |
| OPNsense                      | DynDNS-Anbieter: Benutzerdefiniert<br>Update URL: https://ipv64.net/update.php?                                                                  |
| Raspberry Pi / Linux          | key=&domain= <b>meinefritzboxhans.ipv64.net</b> &ip= <ipaddr>&amp;ip6=<ip6addr><br/>Domainname: meinefritzboxhans.ipv64.net</ip6addr></ipaddr>   |
| Mikrotik Router DynDNS        | Benutzername: none<br>Kennwort: none                                                                                                    |
| Ubiquiti / UniFi DynDNS       | Mit AVM Fritzbox IPv6-Prefix Updaten                                                                                                    |
| Synology DynDNS Updater       | Mit der Fritzbox ist es möglich den IPv6-Prefix zu aktualisieren. Somit werden dann auch Clients welche als Hosts eingetragen sind aktualisiert. |
| QNAP DynDNS einrichten        | key= &domain=meinefritzboxhans.ipv64.net&ipkey= &domain=meinefritzboxhans.ipv64.net&ipcipaddr>&ip6acip6addr>&ip6lanprefix                        |
| VyOS DynDNS einrichten        | Thoraubi.e.ixs                                                                                                    |
|                               | Telekom Speedport DvnDNS einrichten                                                                                                    |

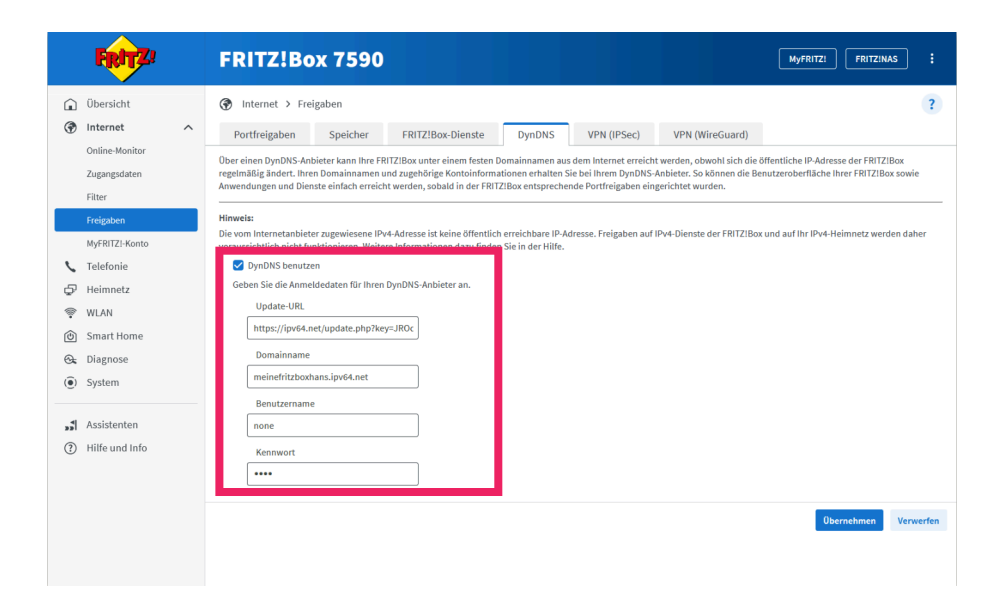

Nachdem wir jetzt erfolgreich den DynDNS-Dienst mit unserer FRITZ!Box verbunden haben, können wir uns um die Einrichtung von WireGuard® kümmern.

### Einrichtung von WireGuard® auf Ihrer FRITZ!Box

- Klicken Sie auf "Internet", "Freigaben", "VPN (WireGuard®)".
- Klicken Sie auf "Verbindung hinzufügen".

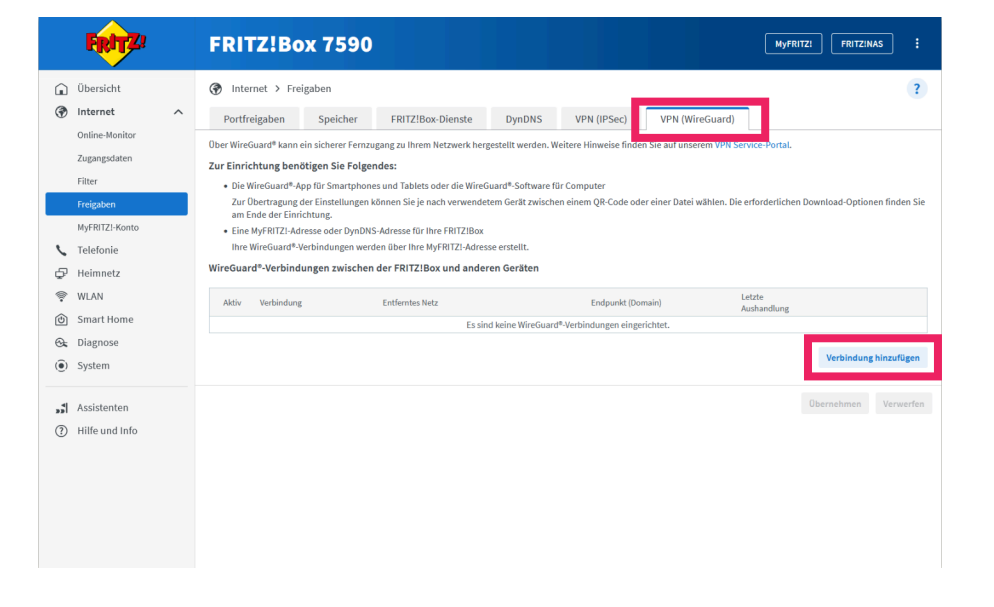

 Klicken Sie auf "Einzelgerät verbinden" und anschließend auf "Weiter".

| FRITZ | FRITZ!Box 7590                                                                                                    |
|-------|----------------------------------------------------------------------------------------------------|
|       | Willkommen im WireGuard*-Assistenten                                                                                                    |
|       | Wetche WireGuard*-Verbindung möchten Sie erstetten?                                                                                                    |
|       | O Netzwerke koppeln oder spezielle Verbindungen herstellen Richten Sie eine WireGuard®-Verbindunge zwischen zwei FRITZIBox-Netzwerken, dieser FRITZIBox und einem VPN-Anbieter, dieser FRITZIBox und einem WireGuard®-Server oder andere spezielle WireGuard®-Verbindungen ein. |
|       | [] Für eine Verbindung zweier FRITZIBox-Produkte [LAN-LAN] erstellen Sie hier die WireGuard <sup>®</sup> -Verbindung und importieren Sie diese auf der zweiten FRITZIBox.                                                                                                    |
|       | Weiter > Abbrechen                                                                                                    |
|       |                                                                                                    |
|       |                                                                                                    |
|       |                                                                                                    |

- 4. Vergeben Sie einen beliebigen Namen für die WireGuard® Verbindung.
- 5. Klicken Sie auf "Fertigstellen".

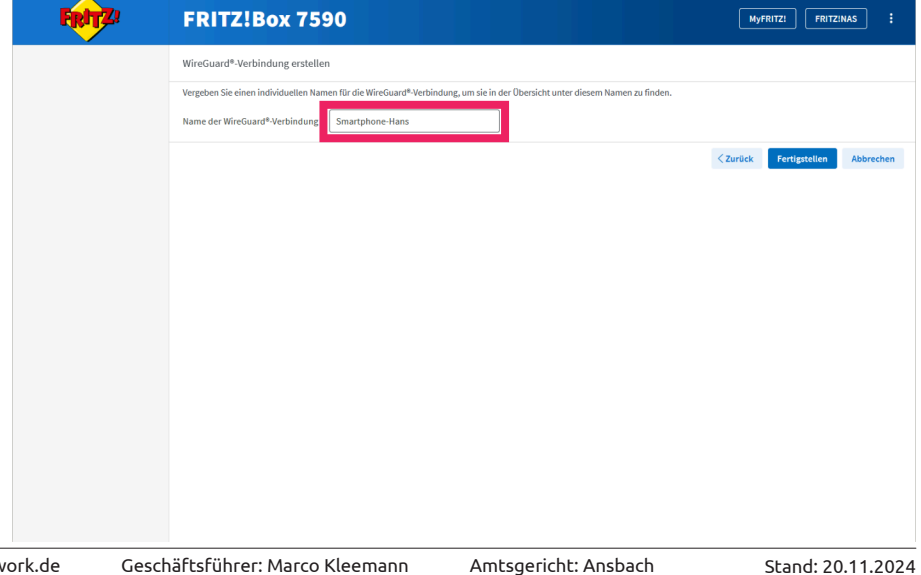

6. Bestätigen Sie die Ausführung entweder mit einem Ihrer Festnetztelefone oder drücken Sie einen beliebigen Knopf auf Ihrer FRITZ!Box.

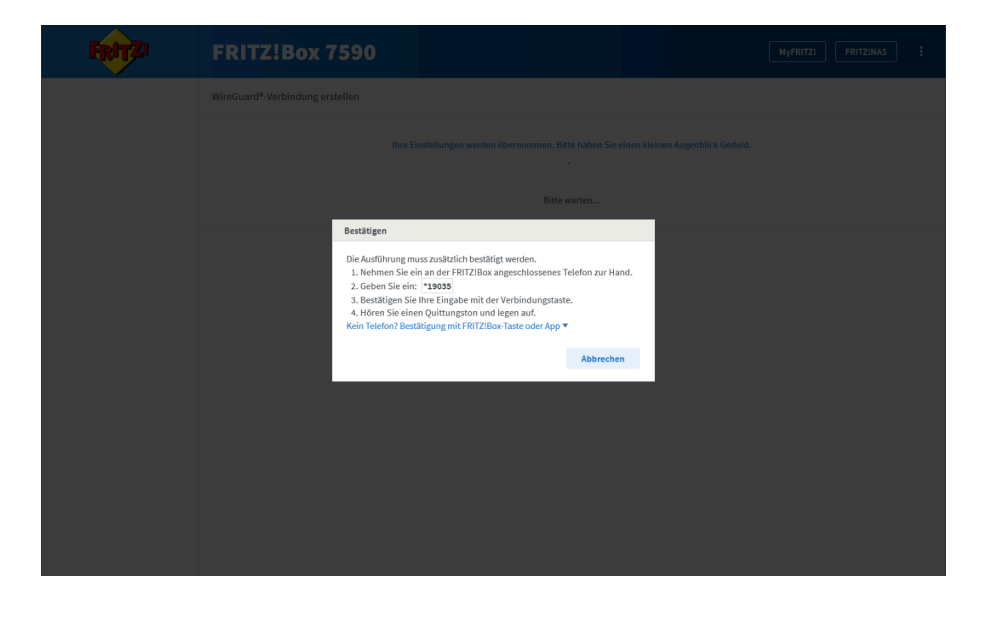

7. Klicken Sie auf "OK".

| FRITZ! | FRITZ!Box 7590 Nyfairz: Fairzinns ;                 |  |
|--------|-----------------------------------------------------|--|
|        |                                                     |  |
|        |                                                     |  |
|        |                                                     |  |
|        | ✓ Ausführung bestätigt                              |  |
|        | Klicken Sie auf "OK", um den Vorgang abzuschließen. |  |
|        | OK Abbrechen                                        |  |
|        |                                                     |  |
|        |                                                     |  |
|        |                                                     |  |
|        |                                                     |  |
|        |                                                     |  |
|        |                                                     |  |

WireGuard® kann auf dem PC oder Laptop sowie auf dem Smartphone oder Tablet eingerichtet werden.

Anleitungen zur Installation der Apps sind jeweils unter dem QR-Code oder dem Button "Einstellungen herunterladen" zu finden.

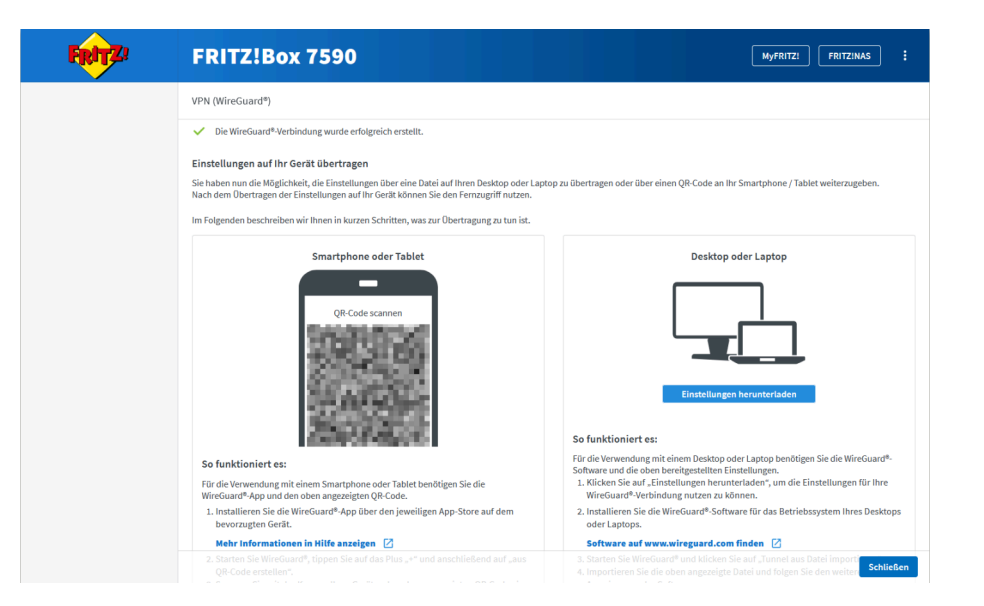

https://www.fiber-network.de support@fiber-network.de Geschäftsführer: Marco Kleemann Sitz der Gesellschaft: Pfofeld Amtsgericht: Ansbach Registernummer: HRB 6878 Stand: 20.11.2024 wg\_anl\_241120 Seite 6 von 7

### Achtung!

Falls Sie zusätzlich ein MyFRITZ!-Konto nutzen, müssen Sie noch eine Anpassung des Domainnames vornehmen.

MyFRITZ! erstellt selbstständig eine Domain, z.B. xyz.myfritz.net.

Diese Domain wird standardmäßig bei der WireGuard®-Konfiguration hinterlegt.

Bei dieser Domain wird jedoch zusätzlich zur IPv6-Adresse auch die IPv4- Adresse aufgelöst. Da diese IPv4-Adresse in unserem Glasfasernetz nicht öffentlich verfügbar ist, kann es zu Problemen mit der Verbindung kommen.

Aus diesem Grund muss die Domain von IPv64.net verwendet werden.

Die Domain ist in der WireGuard®-Einstellung als "Endpunkt" oder "Endpoint" zu finden, abhängig von der verwendeten Smartphone-App oder Anwendung am PC.

**Wichtig:** der Port (im Beispiel rechts 57549) muss auch immer angegeben werden!

| //// wg_config.conf - Editor |                       |         |        | - |   | $\times$ |
|------------------------------|-----------------------|---------|--------|---|---|----------|
| Datei Bearbeiten Format      | Ansicht Hilfe         |         |        |   |   |          |
| [Interface]                  |                       |         |        |   |   | ^        |
| PrivateKey =                 | and the second second |         |        |   |   |          |
| Address =                    |                       |         |        |   |   |          |
| DNS = faits have             |                       |         |        |   |   |          |
| DWS = THILZ.DOX              |                       |         |        |   |   |          |
| [Peer]                       |                       |         |        |   |   |          |
| PublicKey =                  |                       |         |        |   |   |          |
| PresharedKey =               | COLUMN TWO IS NOT     | 100     | 100 B  |   |   |          |
| AllowedIPs =                 |                       |         |        |   |   |          |
| Endpoint = xyc.myfrit        | z.net:57549           |         |        |   |   |          |
| Persistentkeepalive =        | 25                    |         |        |   |   |          |
|                              |                       |         |        |   |   |          |
|                              |                       |         |        |   |   |          |
|                              |                       |         |        |   |   | ~        |
| <                            |                       |         |        |   |   | >        |
|                              | Zeile 1, Spalte 1     | 100% Ur | nix (L |   |   |          |
|                              |                       |         |        |   |   |          |
|                              |                       |         |        |   |   |          |
|                              |                       |         |        |   | _ |          |
| wg_config.conf - Editor      |                       |         |        | - |   | ×        |
| Datei Bearbeiten Format      | Ansicht Hilfe         |         |        |   |   |          |
| [Interface]                  |                       |         |        |   |   | ~        |
| PrivateKey =                 |                       |         |        |   |   |          |
| Address =                    |                       |         |        |   |   |          |
| DNS =                        |                       |         |        |   |   |          |
| DNS = fritz.box              |                       |         |        |   |   |          |
| [Been]                       |                       |         |        |   |   |          |
| PublicKov =                  |                       | _       |        |   |   |          |
| PresharedKey =               |                       |         |        |   |   |          |
| AllowedTPs =                 |                       |         |        |   |   |          |
| Endpoint = meinefritz        | boxhans.ipv64.net     | : 57549 |        |   |   |          |
| Persistentkeepalive =        | 25                    |         |        |   |   |          |
|                              |                       |         |        |   |   |          |
|                              |                       |         |        |   |   |          |
|                              |                       |         |        |   |   |          |
|                              |                       |         |        |   |   | ~        |
| <                            |                       |         |        |   |   | >        |
| <                            | Zeile 1, Spalte 1     | 100% Ur | ıix    |   |   | >        |
| <                            | Zeile 1, Spalte 1     | 100% Ur | nix    |   |   | >        |
| <                            | Zeile 1, Spalte 1     | 100% Ur | nix    |   |   | >        |
| <                            | Zeile 1, Spalte 1     | 100% Ur | nix    |   |   | >        |

Wir hoffen, dass Ihnen diese Anleitung bei der Einrichtung von WireGuard® auf Ihrer FRITZ!Box hilfreich war und Sie Ihre VPN-Verbindung erfolgreich einrichten konnten. Sollten Sie Fragen, Anregungen oder technische Schwierigkeiten haben, zögern Sie bitte nicht, uns zu kontaktieren.

Wir freuen uns über Ihr Feedback, sei es Lob oder Kritik, damit wir unsere Anleitungen weiter verbessern können. Vielen Dank, dass Sie sich für unseren Service entschieden haben!